## <졸업생 수업계획서 조회 방법>

- 1. GLS 접속
- 2. 전자시간표(전문대학원) 클릭

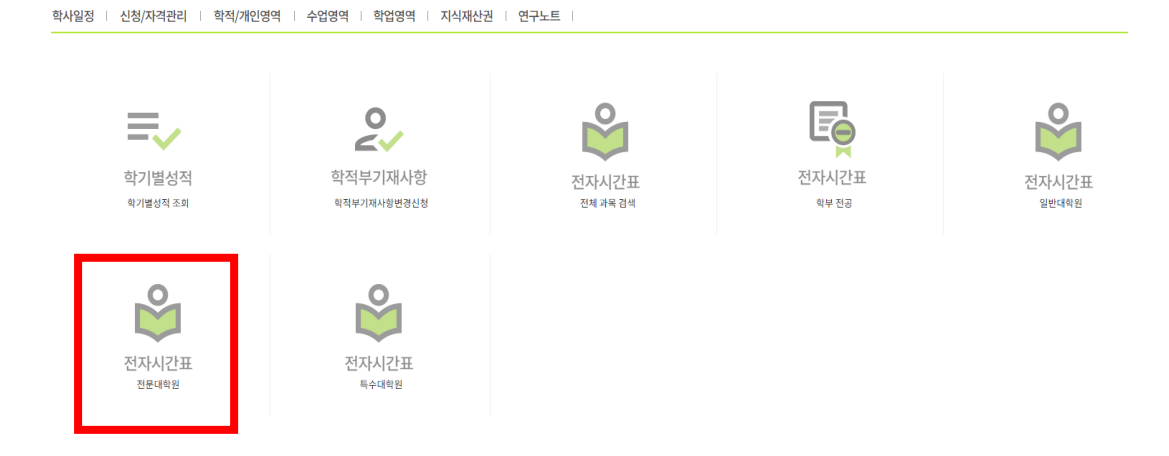

## 3. '조회' 클릭 > 수업시간, 강의실 조회 가능

|                     | 국사국파파 80% 개 같은 파목 | 록을 조회합니다.   |              |                |                                             |              |        |
|---------------------|-------------------|-------------|--------------|----------------|---------------------------------------------|--------------|--------|
| 년도학기                | 2024학년도 1학기       | ▼ 전문대학원 2영전 | 문대학원 ▼       | 학과.전공 7경영전문    | 대학원 경영학과[730101]                            | ▼ 모듈GSB 전체 ▼ | 조회     |
| Total <b>1 / 74</b> |                   |             |              | and a solution |                                             |              |        |
| 책가방 담기              | 역귀과(S<br>캐머스      | 의 과 전       | !ㅎ<br>기수     | 박구먼호 하정(시스)    | 스어요시민간이신                                    |              | 보험     |
|                     | 강좌정보              |             | 217          | ㅋㅁ(ハエ)         | 비고                                          | <u> </u>     |        |
| ₽상담기                | 석사                | EMBA분야      |              | EMBA013-01     | 재무회계론                                       |              |        |
|                     | 인문사회              | 전공          | 1-4          | 3(3)           | Financial Accounting<br>+21:10-23:10[33405] |              | 일반수업   |
|                     |                   | 20          |              |                |                                             |              | 오프라인   |
| ₽₩당기                | 석사                | EMBA분야      |              | EMBA014-01     | 조직행동론<br>Organizational Behavior            |              |        |
|                     | 인문사회              | 전공          | 1-4          | 3(3)           | 수19:00-21:00【33506】                         |              | 일반수업   |
|                     |                   |             |              |                |                                             |              | 오프라인   |
| ₽₩담기                | 석사                | EMBA분야      |              | EMBA015-01     | 마케팅관리론<br>Marketing Management              |              |        |
|                     | 인문사회              | 전공          | 1-4          | 3(3)           | 수19:00-21:00【33503】                         |              | 일반수업   |
|                     |                   |             | ZOOM으로 동시 진행 |                |                                             |              | 오프라인   |
| ₽₩당기                | 석사                | EMBA분야      |              | EMBA016-01     | 재무관리론<br>Financial Management               |              |        |
|                     | 인문사회              | 전공          | 1-4          | 3(3)           | 화19:00-21:00【33405】                         |              | 일반수업   |
|                     |                   |             |              |                |                                             |              | 오프라인   |
| ₽당기                 | 석사                | EMBA분야      |              | EMBA026-01     | 경영전략론<br>Strategic Management               |              |        |
|                     | 인문사회              | 전공          | 1-4          | 3(3)           | 화19:00-21:00【33402】                         |              | 일반수업   |
|                     |                   |             |              |                |                                             |              | OTTALO |

4. 교과목명을 더블클릭 하면 교과목개요, 학수번호를 더블클릭하면 수업계획서 조회 가능